# Procédure ELAM du module Nexus 7000 M3

# Contenu

Introduction <u>Topologie</u> <u>Déterminer le moteur de transfert en entrée</u> <u>Configurer le déclencheur</u> <u>Démarrer la capture</u> <u>Interpréter les résultats</u> <u>Vérification supplémentaire</u>

# Introduction

Ce document décrit les étapes utilisées pour exécuter un ELAM sur les modules M3 Cisco Nexus 7700 (N7700), explique les résultats les plus pertinents et explique comment interpréter les résultats.

**Astuce** : Reportez-vous au document <u>Aperçu de l'ELAM</u> pour obtenir une vue d'ensemble de l'ELAM.

# Topologie

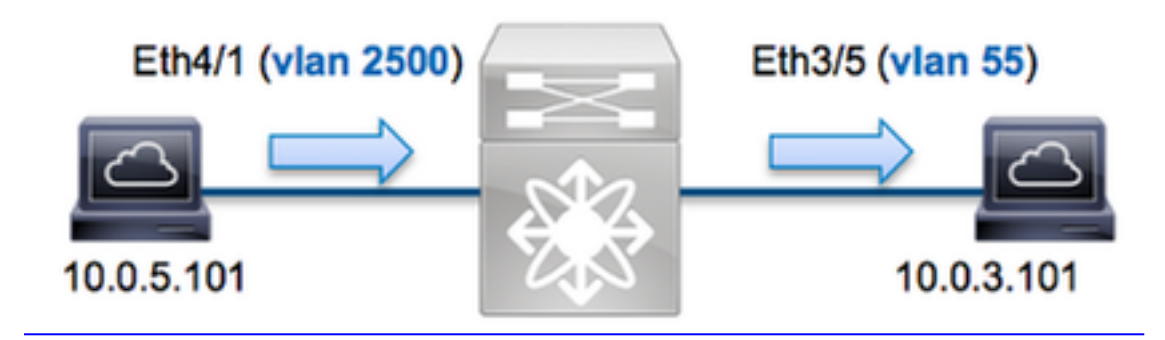

Dans cet exemple, un hôte sur le VLAN 2500 (10.0.5.101), le port Eth4/1 envoie une requête ICMP à un hôte sur le VLAN 55 (10.0.3.101), le port Eth3/5. ELAM est utilisé afin de capturer ce paquet unique de 10.0.5.101 à 10.0.3.101. Il est important de se rappeler que ELAM vous permet de capturer une seule trame.

Pour exécuter un ELAM sur le N7K, vous devez d'abord vous connecter au module approprié (cela nécessite le privilège network-admin) :

```
N7700# attach module 4
Attaching to module 4 ...
module-4#
```

## Déterminer le moteur de transfert en entrée

Le trafic doit entrer dans le commutateur sur le port **Eth4/1**. Lorsque vous vérifiez les modules du système, vous voyez que **Module 4** est un module M3. Il est important de se rappeler que le N7K est entièrement distribué et que les modules, et non le superviseur, prennent les décisions de transfert pour le trafic du plan de données.

| N7700     | )# show  | module                                |               |        |                         |  |
|-----------|----------|---------------------------------------|---------------|--------|-------------------------|--|
| Mod Ports |          | Module-Type                           | Model         |        | Status                  |  |
|           |          |                                       |               |        |                         |  |
| 1         | 12       | 100 Gbps Ethernet Module              | N77-F312CK-2  | 26     | ok                      |  |
| 3 48      | 1/10 Gk  | ops Ethernet Module N77-M348XP-23L of | c <b>4</b> 24 | 10/40  | Gbps Ethernet Module    |  |
| N77-M     | 1324FQ-2 | 25L ok                                |               |        |                         |  |
| 5         | 0        | Supervisor Module-2 N77-SUP2E         |               |        | active *                |  |
| 6         | 0        | Supervisor Module-2                   | N77-SUP2E     |        | ha-standby              |  |
| 7         | 24       | 10/40 Gbps Ethernet Module            | N77-F324FQ-25 |        | ok                      |  |
| Mod       | Sw       | Hw                                    |               |        |                         |  |
| 1         | 7.3(0)I  | DX(1) 1.1                             |               |        |                         |  |
| 3 7.3     | 3(0)DX(1 | L) 1.1 4 7.3(0)DX(1) 1.0 5 7.3(0)DX(1 | L) 1.2 6 7.3( | 0)DX(1 | ) 1.2 7 7.3(0)DX(1) 1.0 |  |

Pour les modules de la gamme M, exécutez l'ELAM sur le moteur de transfert de couche 2 (L2) FE (Layer 2) avec le nom de code interne **F4**. Notez que le bus de données FE de couche 2 (DBUS) contient les informations d'en-tête d'origine avant les recherches de couche 2 et de couche 3 (L3), et le bus de résultats (RBUS) contient les résultats après les recherches de couche 3 et de couche 2.

Les modules M3 N7K peuvent utiliser plusieurs FE pour chaque module, vous devez donc déterminer l'ASIC **F4** utilisé pour le FE sur le port **Eth4/1**. Entrez cette commande afin de vérifier ceci :

| module<br>(some | -4# <b>show h</b> | ardware  | internal | dev-po  | rt-map   |                |           |            |                 |                           |
|-----------------|-------------------|----------|----------|---------|----------|----------------|-----------|------------|-----------------|---------------------------|
| Panel           | ports:24 -        |          |          |         |          |                | (         | CARD_TYPE: | 24 port<br>Devi | 40G >Front<br>ce name Dev |
| Driver          | DEV_LAYER         | _3_LOOKU | JP L3LKP | 4 > SLF | L2FWD dr | iver <b>DE</b> | /_LAYER_2 | 2_LOOKUP   | L2LKP           | 4                         |
| +               |                   | -+++FROM | IT PANEL | PORT TO | ASIC INS | STANCE MA      | AP+++     | +          |                 |                           |
| FP por          | t   PHYS          | MAC_0    | RWR_0    | L2LKP   | L3LKP    | QUEUE          | SWICHF    |            |                 |                           |
| 1               |                   | 0        | 0        | 0       | 0        | 0              | 0,1       |            |                 |                           |
| 2               |                   | 0        | 0        | 0       | 0        | 0              | 0,1       |            |                 |                           |
| 3               |                   | 0        | 0        | 0       | 0        | 0              | 0,1       |            |                 |                           |

Dans la sortie, vous pouvez voir que le port **Eth4/1** est sur l'instance **0 F4 (L2LKP)**. Sur le module N77-M312CQ-26L, il y a **6** ASIC F4 avec 2 ports dans chaque groupe de ports. Sur le module N77-M324FQ-25L, il y a **4** ASIC F4 avec 6 ports dans chaque groupe de ports. Le module N77-M348XP-23L dispose de **2** ASIC F4 avec 12 ports dans chaque groupe de ports.

**Note**: Tout comme les modules de la série F, la syntaxe ELAM du module M3 utilise des valeurs basées sur 0. Ce n'est pas le cas pour les modules M1 et M2, qui utilisent des valeurs basées sur 1.

## Configurer le déclencheur

L'ASIC **F4** prend en charge les déclencheurs ELAM pour IPv4, IPv6 et d'autres. Le déclencheur ELAM doit être aligné sur le type de trame. Si la trame est une trame IPv4, le déclencheur doit également être IPv4. Une trame IPv4 n'est pas capturée avec un *autre* déclencheur. La même logique s'applique à IPv6.

Avec Nexus Operating Systems (NX-OS), vous pouvez utiliser le caractère de point d'interrogation afin de séparer le déclencheur ELAM :

module-4(f4-l2-elam)# trigger dbus ipv4 ingress if ?
 (some output omitted)
 destination-index Destination-index
 destination-ipv4-address Destination ipv4 address
 destination-ipv4-mask Destination ipv4 mask
 destination-mac-address Destination mac address
 l4-protocol L4 protocol
 source-index Source-index
 source-ipv4-address Source ipv4 address
 source-ipv4-mask Source ipv4 mask
 source-mac-address Source mac address

Dans cet exemple, la trame est capturée en fonction des adresses IPv4 source et de destination, de sorte que seules ces valeurs sont spécifiées.

F4 nécessite des déclencheurs distincts pour le DBUS et le RBUS.

Voici le déclencheur DBUS :

```
module-4(f4-l2-elam)# trigger dbus ipv4 ingress if source-ipv4-address
10.0.5.101 destination-ipv4-address 10.0.3.101
```

Voici le déclencheur RBUS :

module-4(f4-l2-elam)# trigger rbus ingress result if tr 1

## Démarrer la capture

Maintenant que le FE d'entrée est sélectionné et que vous avez configuré le déclencheur, vous pouvez démarrer la capture :

```
module-4(f4-l2-elam)# start
Afin de vérifier l'état de l'ELAM, entrez la commande status :
```

module-4(f4-l2-elam)# status
ELAM Slot 4 instance 0: L2 DBUS/LBD Configuration: trigger dbus ipv4 ingress if
source-ipv4-address 10.0.5.101 destination-ipv4-address 10.0.3.101
L2 DBUS/LBD: Configured
ELAM Slot 4 instance 0: L2 RBUS Configuration: trigger rbus ingress result if tr 1
L2 RBUS: Configured

L2 BIS: Unconfigured L2 BPL: Unconfigured L2 EGR: Unconfigured L2 PLI: Unconfigured L2 PLE: Unconfigured

Une fois que la trame qui correspond au déclencheur est reçue par le FE, l'état ELAM s'affiche comme **Déclenché** :

module-4(f4-l2-elam)# status
ELAM Slot 4 instance 1: L2 DBUS/LBD Configuration: trigger dbus ipv4 ingress if
source-ipv4-address 10.0.5.101 destination-ipv4-address 10.0.3.101
L2 DBUS/LBD: Triggered
ELAM Slot 4 instance 1: L2 RBUS Configuration: trigger rbus ingress result if tr 1
L2 RBUS: Triggered
L2 BIS: Unconfigured
L2 BPL: Unconfigured
L2 PLI: Unconfigured
L2 PLI: Unconfigured
L2 PLE: Unconfigured 7

### Interpréter les résultats

Afin d'afficher les résultats ELAM, entrez les commandes **show dbus** et **show rbus**. Si un volume de trafic élevé correspond aux mêmes déclencheurs, le DBUS et le RBUS peuvent se déclencher sur des trames différentes. Par conséquent, il est important de vérifier les numéros de séquence internes sur les données DBUS et RBUS afin de s'assurer qu'ils correspondent :

module-4(f4-l2-elam)# show dbus | i seq
port-id : 0x0 sequence-number : 0x868
module-4(f4-l2-elam)# show rbus | i seq
de-bri-rslt-valid : 0x1 sequence-number : 0x868
Voici l'ovtroit doc doppéee ELAM qui oct le plue portin

Voici l'extrait des données ELAM qui est le plus pertinent pour cet exemple (certains résultats sont omis) :

module-4(f4-l2-elam)# show dbus \_\_\_\_\_ LBD IPV4 \_\_\_\_\_ : 0xff ttl 13-packet-length : 0x54 destination-address: **10.0.3.101** source-address: 10.0.5.101 \_\_\_\_\_ packet-length : **0x66** vlan : 0x9c4 source-index segid-lsb : 0x0 : 0xe05 destination-mac-address : 8c60.4f07.ac65 source-mac-address : 8c60.4fb7.3dc2 : 0x0 sequence-number : 0x868 port-id module-4(f4-l2-elam)# show rbus \_\_\_\_\_ L2 RBUS RSLT CAP DATA \_\_\_\_\_ de-bri-rslt-valid : 0x1 sequence-number : 0x868 : 0x37 : 0x65 vlan rbh COS : 0x0 destination-index : 0x9ed

Avec les données **DBUS**, vous pouvez vérifier que la trame est reçue sur le VLAN 2500 avec une adresse MAC source de **8c60.4fb6.3dc2** et une adresse MAC de destination de **8c60.4f07.ac65**. Vous pouvez également voir qu'il s'agit d'une trame IPv4 qui provient de **10.0.5.101**, et qui est destinée à **10.0.3.101**.

**Astuce** : Plusieurs autres champs utiles ne sont pas inclus dans cette sortie, tels que la valeur TOS (Type of Service), les indicateurs IP, la longueur IP et la longueur de trame L2.

Afin de vérifier sur quel port la trame est reçue, entrez la commande **SRC\_INDEX** (la logique cible locale source (LTL)). Entrez cette commande afin de mapper une LTL à un port ou un groupe de ports pour le N7K :

N7700# show system internal pixm info ltl 0xe05 Member info Type LTL PHY\_PORT Eth4/1 FLOOD W FPOE 0xc031

Le résultat montre que le SRC\_INDEX de 0xe05 mappe au port Eth4/1. Ceci confirme que la trame est reçue sur le port Eth4/1.

Avec les données **RBUS**, vous pouvez vérifier que la trame est routée vers le VLAN 55. Notez que la durée de vie commence par **0xff** dans les données **DBUS**. En outre, vous pouvez confirmer le port de sortie à partir de **DEST\_INDEX** (LTL de destination) :

 N7K# show system internal pixm info ltl 0x9ed

 Member info

 Type
 LTL

 PHY\_PORT
 Eth3/5

 FLOOD W\_FPOE
 0x8017

FLOOD\_W\_FPOE 0x8016

Le résultat montre que le **DEST\_INDEX** de **0x9ed** mappe au port **Eth3/5**. Ceci confirme que la trame est envoyée depuis le port **Eth3/5**.

#### Vérification supplémentaire

Afin de vérifier comment le commutateur alloue le pool LTL, entrez la commande **show system internal pixm info ltl-region**. La sortie de cette commande est utile afin de comprendre l'objectif d'une LTL si elle n'est pas mise en correspondance avec un port physique. Un bon exemple en est une LTL Drop :

LIBLTLMAP\_LTL\_TYPE\_DROP\_DI\_WO\_HW\_BITSET 0xcae LIBLTLMAP\_LTL\_TYPE\_DROP\_DI 0xcad

| LIBLTLMAP_LTL_TYPE_SUP_DIAG_SI_V5      |       | 0xcac  |        |
|----------------------------------------|-------|--------|--------|
| LIBLTLMAP_LTL_TYPE_RESERVED_ERSPAN_LTL |       | 0xcab  |        |
|                                        |       |        |        |
| LIBLTLMAP_LTL_TYPE_LC_CPU              | 192   | 0xcb0  | 0xd6f  |
| LIBLTLMAP_LTL_TYPE_UCAST_RESERVED      | 144   | 0xd70  | 0xdff  |
| LIBLTLMAP_LTL_TYPE_PC                  | 1536  | 0xe00  | 0x13ff |
| LIBLTLMAP_LTL_TYPE_DYNAMIC_UCAST       | 5120  | 0x1400 | 0x27ff |
| LIBLTLMAP_LTL_TYPE_MCAST_RESERVED      | 48    | 0x2800 | 0x282f |
| LIBLTLMAP_LTL_TYPE_DYNAMIC_MCAST       | 38848 | 0x2830 | 0xbfef |
| LIBLTLMAP_LTL_TYPE_SAC_FLOOD           | 16    | 0xbff0 | 0xbfff |
| LIBLTLMAP_LTL_TYPE_FLOOD_WITH_FPOE     | 16384 | 0xc000 | Oxffff |